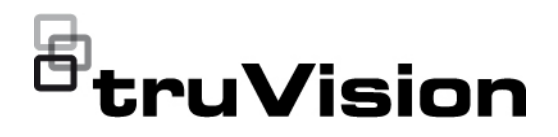

# TruVision HD-TVI Cameras Configuration Manual

P/N 1073682-EN • REV B • ISS 20MAY21

| Copyright              | © 2021 Carrier. All rights reserved. Specifications subject to change without prior notice.                                                                                                    |  |  |
|------------------------|----------------------------------------------------------------------------------------------------|--|--|
|                        | This document may not be copied in whole or in part or otherwise reproduced without prior written consent from Carrier, except where specifically permitted under US and international copyright law.                                                                                                    |  |  |
| Trademarks and patents | TruVision names and logos are a product brand of Aritech, a part of Carrier.<br>Other trade names used in this document may be trademarks or registered<br>trademarks of the manufacturers or vendors of the respective products.                                                                                                    |  |  |
| Manufacturer           | PLACED ON THE MARKET BY:<br>Carrier Fire & Security Americas Corporation Inc.<br>13995 Pasteur Blvd, Palm Beach Gardens, FL 33418, USA<br>AUTHORIZED EU REPRENSENTATIVE:<br>Carrier Fire & Security B.V.<br>Kelvinstraat 7, 6003 DH Weert, Netherlands                                                                                                    |  |  |
| Certification          |                                                                                                    |  |  |
| FCC compliance         | <b>Class A</b> : This equipment has been tested and found to comply with the limits for a Class A digital device, pursuant to part 15 of the FCC Rules. These limits are designed to provide reasonable protection against harmful interference when the equipment is operated in a commercial environment. This equipment generates, uses, and can radiate radio frequency energy and, if not installed and used in accordance with the instruction manual, may cause harmful interference to radio communications. Operation of this equipment in a residential area is likely to cause harmful interference in which case the user will be required to correct the interference at his own expense. |  |  |
| FCC conditions         | This device complies with Part 15 of the FCC Rules. Operation is subject to the following two conditions:                                                                                                    |  |  |
|                        | <ul><li>(1) This device may not cause narmal interference.</li><li>(2) This Device must accept any interference received, including interference that may cause undesired operation.</li></ul>                                                                                                    |  |  |
| ACMA compliance        | <b>Notice!</b> This is a Class A product. In a domestic environment this product may cause radio interference in which case the user may be required to take adequate measures.                                                                                                    |  |  |
| EU directives          | This product and - if applicable - the supplied accessories too are marked with "CE" and comply therefore with the applicable harmonized European standards listed under the EMC Directive 2014/30/EU, the RoHS Directive 2011/65/EU.                                                                                                    |  |  |
|                        | <b>2012/19/EU (WEEE directive):</b> Products marked with this symbol cannot be disposed of as unsorted municipal waste in the European Union. For proper recycling, return this product to your local supplier upon the purchase of equivalent new equipment, or dispose of it at designated collection points. For more information see: www.recyclethis.info.                                                                                                    |  |  |

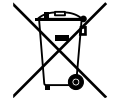

**2013/56/EU & 2006/66/EC (battery directive**): This product contains a battery that cannot be disposed of as unsorted municipal waste in the European Union. See the product documentation for specific battery information. The battery is marked with this symbol, which may include lettering to indicate cadmium (Cd), lead (Pb), or mercury (Hg). For proper recycling, return the battery to your supplier or to a designated collection point. For more information see: www.recyclethis.info.

Product warnings and disclaimers

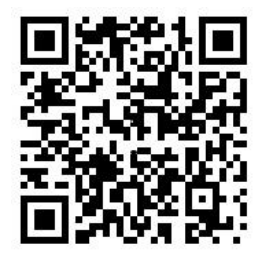

Contact information

#### THESE PRODUCTS ARE INTENDED FOR SALE TO AND INSTALLATION BY QUALIFIED PROFESSIONALS. CARRIER FIRE & SECURITY CANNOT PROVIDE ANY ASSURANCE THAT ANY PERSON OR ENTITY BUYING ITS PRODUCTS, INCLUDING ANY "AUTHORIZED DEALER" OR "AUTHORIZED RESELLER", IS PROPERLY TRAINED OR EXPERIENCED TO CORRECTLY INSTALL FIRE AND SECURITY RELATED PRODUCTS.

For more information on warranty disclaimers and product safety information, please check www.firesecurityproducts.com/policy/product-warning/ or scan the following code:

EMEA: https://firesecurityproducts.com

Australian/New Zealand: https://firesecurityproducts.com.au/

Product documentation

Please consult the following web link to retrieve the electronic version of the product documentation. The manuals are available in several languages.

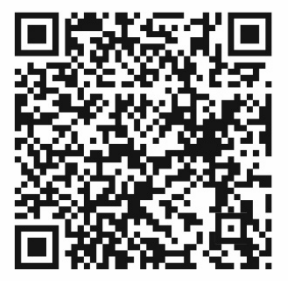

## Content

Important information2Limitation of liabilityError! Bookmark not defined.Advisory messagesError! Bookmark not defined.

Introduction 5

Camera and recorder/encoder compatibility 6

Call up the camera OSD menu 7

Menu trees 8

### Configure the cameras 10 Video Format 10 Exposure 11 Day/Night 11 Video Settings 13 Smart Light 14 Functions 15 Factory Default 15 Exit 15 Save & Exit 16

## **Important information**

## Limitation of liability

To the maximum extent permitted by applicable law, in no event will Carrier be liable for any lost profits or business opportunities, loss of use, business interruption, loss of data, or any other indirect, special, incidental, or consequential damages under any theory of liability, whether based in contract, tort, negligence, product liability, or otherwise. Because some jurisdictions do not allow the exclusion or limitation of liability for consequential or incidental damages the preceding limitation may not apply to you. In any event the total liability of Carrier shall not exceed the purchase price of the product. The foregoing limitation will apply to the maximum extent permitted by applicable law, regardless of whether Carrier has been advised of the possibility of such damages and regardless of whether any remedy fails of its essential purpose.

Installation in accordance with this manual, applicable codes, and the instructions of the authority having jurisdiction is mandatory.

While every precaution has been taken during the preparation of this manual to ensure the accuracy of its contents, Carrier assumes no responsibility for errors or omissions.

## **Product Warnings**

YOU UNDERSTAND THAT A PROPERLY INSTALLED AND MAINTAINED ALARM/SECURITY SYSTEM MAY ONLY REDUCE THE RISK OF EVENTS SUCH AS BURGLARY, ROBBERY, FIRE, OR SIMILAR EVENTS WITHOUT WARNING, BUT IT IS NOT INSURANCE OR A GUARANTEE THAT SUCH EVENTS WILL NOT OCCUR OR THAT THERE WILL BE NO DEATH, PERSONAL INJURY, AND/OR PROPERTY DAMAGE AS A RESULT.

THE ABILITY OF CARRIER PRODUCTS, SOFTWARE OR SERVICES TO WORK PROPERLY DEPENDS ON A NUMBER OF PRODUCTS AND SERVICES MADE AVAILABLE BY THIRD PARTIES OVER WHICH CARRIER HAS NO CONTROL AND FOR WHICH CARRIER SHALL NOT BE RESPONSIBLE INCLUDING, BUT NOT LIMITED TO, INTERNET, CELLULAR AND LANDLINE CONNECTIVITY; MOBILE DEVICE AND OPERATING SYSTEM COMPATIBILITY; MONITORING SERVICES; ELECTROMAGNETIC OR OTHER INTERFERENCE, AND PROPER INSTALLATION AND MAINTENANCE OF AUTHORIZED PRODUCTS (INCLUDING ALARM OR OTHER CONTROL PANEL AND SENSORS).

ANY PRODUCT, SOFTWARE, SERVICE OR OTHER OFFERING MANUFACTURED, SOLD OR LICENSED BY CARRIER, MAY BE HACKED, COMPROMISED AND/OR CIRCUMVENTED AND CARRIER MAKES NO REPRESENTATION, WARRANTY, COVENANT OR PROMISE THAT ITS PRODUCTS (INCLUDING SECURITY PRODUCTS), SOFTWARE, SERVICES OR OTHER OFFERINGS WILL NOT BE HACKED, COMPROMISED AND/OR CIRCUMVENTED.

CARRIER DOES NOT ENCRYPT COMMUNICATIONS BETWEEN ITS ALARM OR OTHER CONTROL PANELS AND THEIR WIRELESS OUTPUTS/INPUTS INCLUDING BUT NOT LIMITED TO, SENSORS OR DETECTORS UNLESS REQUIRED BY APPLICABLE LAW. AS A RESULT THESE COMMUNICATIONS MAY BE INTERCEPTED AND COULD BE USED TO CIRCUMVENT YOUR ALARM/SECURITY SYSTEM.

THE EQUIPMENT SHOULD ONLY BE OPERATED WITH AN APPROVED POWER ADAPTER WITH INSULATED LIVE PINS.

DO NOT CONNECT TO A RECEPTACLE CONTROLLED BY A SWITCH.

THIS UNIT INCLUDES AN ALARM VERIFICATION FEATURE THAT WILL RESULT IN A DELAY OF THE SYSTEM ALARM SIGNAL FROM THE INDICATED CIRCUITS. THE TOTAL DELAY (CONTROL UNIT PLUS SMOKE DETECTORS) SHALL NOT EXCEED 60 SECONDS. NO OTHER SMOKE DETECTOR SHALL BE CONNECTED TO THESE CIRCUITS UNLESS APPROVED BY THE LOCAL AUTHORITY HAVING JURISDICTION.

**WARNING!** The equipment should only be operated with an approved power adapter with insulated live pins.

**Caution**: Risk of explosion if battery is replaced by an incorrect type. Dispose of batteries according to the instructions. Contact your supplier for replacement batteries.

## **Warranty Disclaimers**

CARRIER HEREBY DISCLAIMS ALL WARRANTIES AND REPRESENTATIONS, WHETHER EXPRESS, IMPLIED, STATUTORY OR OTHERWISE, INCLUDING ANY IMPLIED WARRANTIES, THE WARRANTIES OF MERCHANTABILITY OR FITNESS FOR A PARTICULAR PURPOSE.

(USA only) SOME STATES DO NOT ALLOW THE EXCLUSION OF IMPLIED WARRANTIES, SO THE ABOVE EXCLUSION MAY NOT APPLY TO YOU. YOU MAY ALSO HAVE OTHER LEGAL RIGHTS THAT VARY FROM STATE TO STATE.

CARRIER DOES NOT MAKE ANY CLAIMS OR WARRANTIES TO YOU OF ANY KIND REGARDING ANY PRODUCT, SOFTWARE OR SERVICE'S POTENTIAL, ABILITY, OR EFFECTIVENESS TO DETECT, MINIMIZE, OR IN ANYWAY PREVENT DEATH, PERSONAL INJURY, PROPERTY DAMAGE, OR LOSS OF ANY KIND WHATSOEVER.

CARRIER DOES NOT REPRESENT TO YOU THAT ANY PRODUCT (INCLUDING SECURITY PRODUCTS), SOFTWARE, SERVICE OR OTHER OFFERING MAY NOT BE HACKED, COMPROMISED AND/OR CIRCUMVENTED.

CARRIER DOES NOT WARRANT THAT ANY PRODUCT (INCLUDING SECURITY PRODUCTS), SOFTWARE OR SERVICE MANUFACTURED, SOLD OR LICENSED BY CARRIER WILL PREVENT, OR IN ALL CASES PROVIDE ADEQUATE WARNING OF OR PROTECTION FROM, BREAK-INS, BURGLARY, ROBBERY, FIRE, OR OTHERWISE. CARRIER DOES NOT WARRANT TO YOU THAT ITS SOFTWARE OR PRODUCTS WILL WORK PROPERLY IN ALL ENVIRONMENTS AND APPLICATIONS AND DOES NOT WARRANT ANY PRODUCTS AGAINST HARMFUL ELECTROMAGNETIC INTERFERENCE INDUCTION OR RADIATION (EMI, RFI, ETC.) EMITTED FROM EXTERNAL SOURCES

CARRIER DOES NOT PROVIDE MONITORING SERVICES FOR YOUR ALARM/SECURITY SYSTEM ("MONITORING SERVICES"). IF YOU ELECT TO HAVE MONITORING SERVICES YOU MUST OBTAIN SUCH SERVICE FROM A THIRD PARTY AND CARRIER MAKES NO REPRESENTATION OR WARRANTY WITH RESPECT TO SUCH SERVICES INCLUDING WHETHER OR NOT THEY WILL BE COMPATIBLE WITH THE PRODUCTS, SOFTWARE OR SERVICES MANUFACTURED, SOLD OR LICENSED BY CARRIER.

## **Intended Use**

Use this product only for the purpose it was designed for; refer to the data sheet and user documentation. For the latest product information, contact your local supplier or visit us online at firesecurityproducts.com.

The system should be checked by a qualified technician at least every 3 years and the backup battery replaced as required.

## Advisory messages

Advisory messages alert you to conditions or practices that can cause unwanted results. The advisory messages used in this document are shown and described below.

**WARNING:** Warning messages advise you of hazards that could result in injury or loss of life. They tell you which actions to take or to avoid in order to prevent the injury or loss of life.

**Caution:** Caution messages advise you of possible equipment damage. They tell you which actions to take or to avoid in order to prevent the damage.

**Note:** Note messages advise you of the possible loss of time or effort. They describe how to avoid the loss. Notes are also used to point out important information that you should read.

## Introduction

This is the configuration manual for following camera models:

## HD-TVI 720P Cameras

- TVB-6101 (720P Bullet, 2.7 to 13.5 mm lens)
- TVD-6101 (720P Dome, 2.7 to 13.5 mm lens)

### HD-TVI 2MP Cameras

- TVB-6102 (2MP Bullet, 3.6 mm lens)
- TVB-6103 (2MP Bullet, 2.7 to 13.5 mm lens)
- TVD-6102 (2MP Dome, 2.8 mm lens)
- TVD-6103 (2MP Dome, 2.7 to 13.5 mm lens)

## HD-TVI 5MP Cameras

- TVB-6104 (5MP Bullet, 3.6 mm lens)
- TVB-6105 (5MP Bullet, 2.7 to 13.5 mm lens)
- TVT-6101 (5MP Turret, 2.8 mm lens)
- TVT-6102 (5MP Turret, 2.7 to 13.5 mm lens)
- TVD-6104 (5MP Dome, 2.7 to 13.5 mm lens)

## HD-TVI 8MP Cameras

- TVB-6106 (8MP Bullet, 2.7 to 13.5 mm lens)
- TVD-6105 (8MP Dome, 2.7 to 13.5 mm lens)

## HD-TVI 2MP Full Time Color Cameras

- TVB-6107 (2MP Bullet, 3.6 mm lens)
- TVT-6103 (2MP Turret, 3.6 mm lens)

## Camera and recorder/encoder compatibility

Table 1 below shows the compatibility of the cameras with TruVision recorders and encoders.

|                              |                            | TVR 12HD<br>V1.2.j |                    | TVR 44HD<br>V1.2.j |              | TVR 15HD<br>V2.0.e |              | TVR 45HD<br>V2.1.b |              |
|------------------------------|----------------------------|--------------------|--------------------|--------------------|--------------|--------------------|--------------|--------------------|--------------|
|                              |                            | Live<br>View       | Record             | Live<br>View       | Record       | Live<br>View       | Record       | Live View          | Record       |
| Z20D Comoro                  | 960H                       | $\checkmark$       | $\checkmark$       | $\checkmark$       | $\checkmark$ | $\checkmark$       | $\checkmark$ | $\checkmark$       | $\checkmark$ |
| 720P Camera                  | 720P @25/30 fps            | $\checkmark$       | $\checkmark$       | $\checkmark$       | $\checkmark$ | $\checkmark$       | $\checkmark$ | $\checkmark$       | $\checkmark$ |
| 1080P                        | 960H                       | $\checkmark$       | $\checkmark$       | $\checkmark$       | $\checkmark$ | $\checkmark$       | $\checkmark$ | $\checkmark$       | $\checkmark$ |
| & Full Time Color<br>Cameras | 1080P @25/30 fps           | $\checkmark$       | √ (Only<br>12 fps) | $\checkmark$       | $\checkmark$ | $\checkmark$       | $\checkmark$ | $\checkmark$       | $\checkmark$ |
| 5MP Camera                   | 960H                       | $\checkmark$       | $\checkmark$       | $\checkmark$       | $\checkmark$ | $\checkmark$       | $\checkmark$ | $\checkmark$       | $\checkmark$ |
|                              | 1080P @25/30 fps           | $\checkmark$       | √ (Only<br>12 fps) | $\checkmark$       | $\checkmark$ | $\checkmark$       | $\checkmark$ | $\checkmark$       | $\checkmark$ |
|                              | 4MP @25/30 fps             | ĺ                  |                    |                    |              |                    |              |                    |              |
|                              | 5MP @12.5 fps              |                    |                    |                    |              | $\checkmark$       | $\checkmark$ | $\checkmark$       | $\checkmark$ |
|                              | 5MP @20 fps (Default)      |                    |                    |                    |              |                    |              |                    |              |
| 8MP Camera                   | 960H                       | $\checkmark$       | $\checkmark$       | $\checkmark$       | $\checkmark$ | $\checkmark$       | $\checkmark$ | $\checkmark$       | $\checkmark$ |
|                              | 1080P @25/30 fps           | $\checkmark$       | √ (Only<br>12 fps) | $\checkmark$       | $\checkmark$ | $\checkmark$       | $\checkmark$ | $\checkmark$       | $\checkmark$ |
|                              | 4MP @25/30 fps             |                    |                    |                    |              |                    |              |                    |              |
|                              | 5MP @20 fps                |                    |                    |                    |              |                    |              |                    |              |
|                              | 8MP @12.5 fps<br>(Default) |                    |                    |                    |              |                    |              |                    |              |

Table 1: Camera compatibility with TruVision recorders and encoders

|                              |                                   | τv               | 'R46               | TVE          | E-x10        | TVE-120            | /TVE-420           | TVE-820/           | TVE-1620           |
|------------------------------|-----------------------------------|------------------|--------------------|--------------|--------------|--------------------|--------------------|--------------------|--------------------|
|                              |                                   | V1.0.c<br>develo | (under<br>opment)  | V1.0         | FP10         | N                  | A                  | N                  | A                  |
|                              |                                   | Live<br>View     | Record             | Live<br>View | Record       | Live<br>View       | Record             | Live<br>View       | Record             |
| 720D Comoro                  | 960H                              | $\checkmark$     | $\checkmark$       | $\checkmark$ | $\checkmark$ | $\checkmark$       | $\checkmark$       | $\checkmark$       | $\checkmark$       |
| 720P Camera                  | 720P @25/30 fps                   | $\checkmark$     | $\checkmark$       |              |              | $\checkmark$       | $\checkmark$       | $\checkmark$       | $\checkmark$       |
| 1080P                        | 960H                              | $\checkmark$     | $\checkmark$       | $\checkmark$ |              | $\checkmark$       |                    | $\checkmark$       |                    |
| & Full Time Color<br>Cameras | 1080P @25/30 fps                  | $\checkmark$     | $\checkmark$       |              |              | $\checkmark$       | $\checkmark$       | $\checkmark$       | $\checkmark$       |
| 5MP Camera                   | 960H                              | $\checkmark$     | $\checkmark$       | $\checkmark$ | $\checkmark$ | $\checkmark$       | $\checkmark$       | $\checkmark$       | $\checkmark$       |
|                              | 1080P @25/30 fps                  | $\checkmark$     | $\checkmark$       |              |              | $\checkmark$       | $\checkmark$       | $\checkmark$       | $\checkmark$       |
|                              | 4MP @25/30 fps                    | $\checkmark$     | √ (Only<br>15 fps) |              |              | √ (Only<br>15 fps) | √ (Only<br>15 fps) | √ (Only<br>15 fps) | √ (Only<br>15 fps) |
|                              | 5MP @12.5 fps/15 fps              | $\checkmark$     | $\checkmark$       |              |              | $\checkmark$       | $\checkmark$       | $\checkmark$       | $\checkmark$       |
|                              | 5MP @20 fps (Default)             | $\checkmark$     | √ (Only<br>12 fps) |              |              | √ (Only<br>12 fps) | √ (Only<br>12 fps) | √ (Only<br>12 fps) | √ (Only<br>12 fps) |
|                              | 960H                              | $\checkmark$     | $\checkmark$       | $\checkmark$ | $\checkmark$ | $\checkmark$       | $\checkmark$       | $\checkmark$       | $\checkmark$       |
| 8MP Camera                   | 1080P @25/30 fps                  | $\checkmark$     | $\checkmark$       |              |              | $\checkmark$       | $\checkmark$       | $\checkmark$       | $\checkmark$       |
|                              | 4MP @25/30 fps                    | $\checkmark$     | √ (Only<br>15 fps) |              |              | √ (Only<br>15 fps) | √ (Only<br>15 fps) | √ (Only<br>15 fps) | √ (Only<br>15 fps) |
|                              | 5MP @20 fps                       | $\checkmark$     | √ (Only<br>12 fps) |              |              | √ (Only<br>12 fps) | √ (Only<br>12 fps) | √ (Only<br>12 fps) | √ (Only<br>12 fps) |
|                              | 8MP @12.5 fps/15 fps<br>(default) | $\checkmark$     | √ (Only<br>8 fps)  |              |              |                    |                    | √ (Only<br>8 fps)  | √ (Only<br>8 fps)  |

 $\sqrt{}$  = Compatible

## Call up the camera OSD menu

You can configure the camera settings via a TVI DVR. Select the PTZ protocol **TruVision Coax** and click the menu button to call up the menu.

The TVS-C200 controller (Service Tool) does not support these TVI cameras.

When using the TVI output, the TVI cameras must be used with TVI DVRs. The higher resolution TVI cameras may not be compatible with lower resolution TVI DVRs.

Note: The camera OSD is only available in English.

#### To set up the camera via the DVR:

- 1. Set up the camera hardware as described in the Installation Guide.
- 2. In **Camera Settings** of the DVR, access the PTZ menu and set the protocol for the TruVision HD-TVI camera to **TruVision-Coax**.
- 3. In live view of the desired camera, click the PTZ Control icon on the live view toolbar to access the PTZ control panel.
- 4. To call up the camera setup menu:

From the DVR, select Iris+.

5. Select the menu options:

**From the DVR**: To select an OSD item, click the directional buttons up/down. To adjust the value of a selected item, click the directional buttons left/right.

- 6. Click Iris+ to enter the submenu or to confirm the selected item.
- 7. When the setup is complete, select Exit and click Iris+ to exit the camera OSD.

## Menu trees

#### 720P and 2MP cameras:

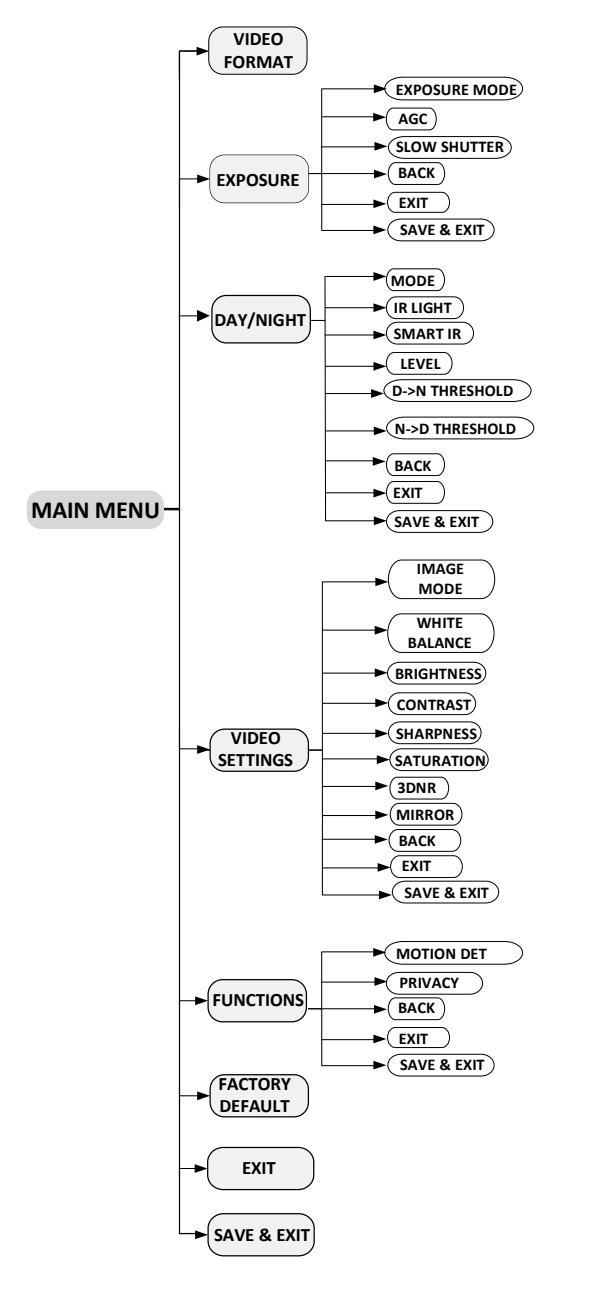

#### 5MP and 8MP cameras:

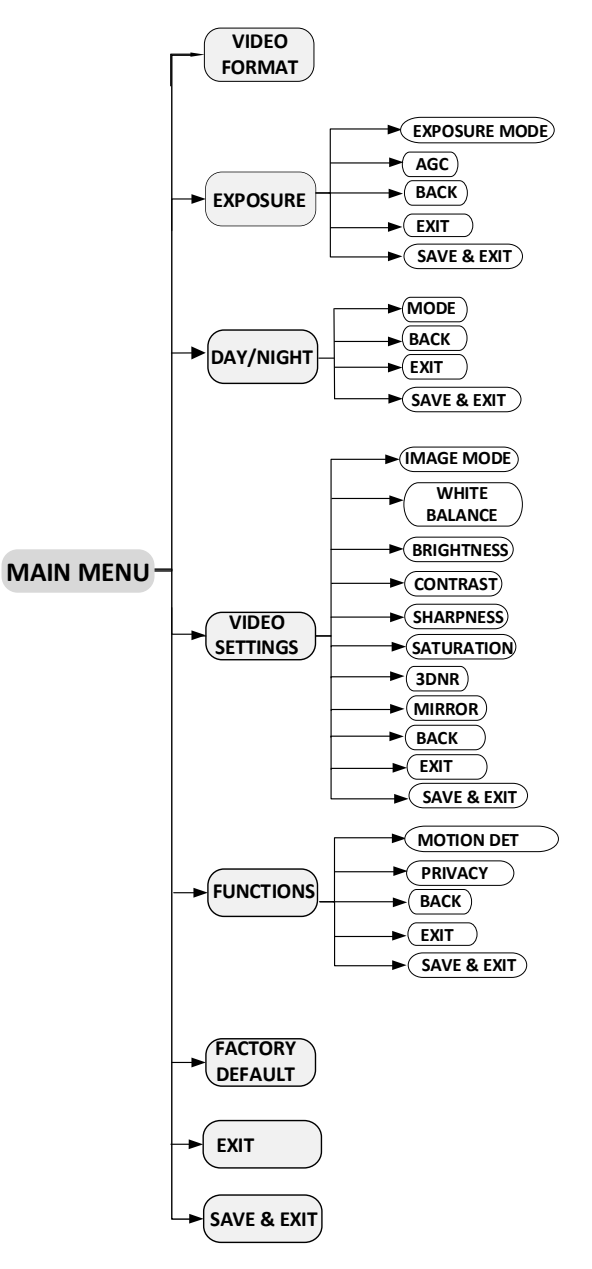

#### Full time color cameras:

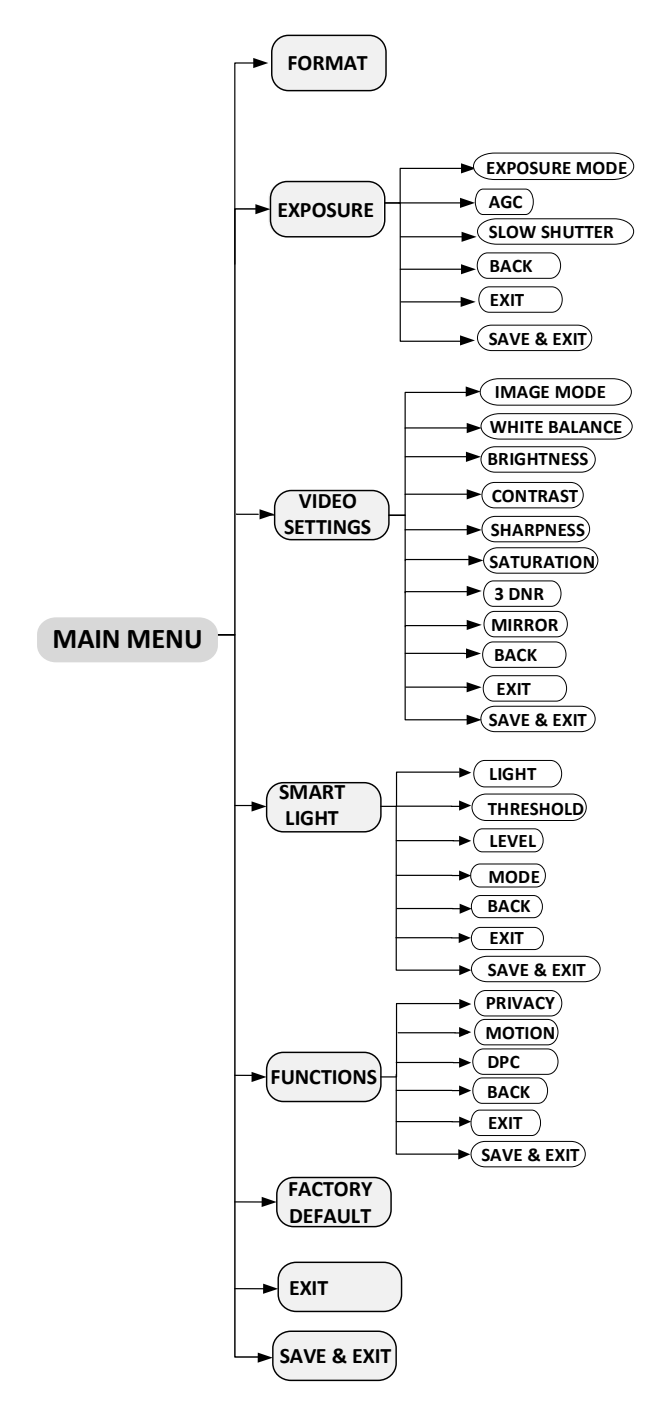

## **Configure the cameras**

This section describes how to set up the menu settings for the TruVision HD-TVI cameras.

## Video Format

Move the cursor to **FORMAT** and select the desired video format.

- HD-TVI 720P cameras: 720P@25 fps or 720P@30 fps
- HD-TVI 2MP cameras: 2MP@25 fps or 2MP@30 fps
- HD-TVI 5MP cameras: 5MP@20 fps, 5MP@12.5fps, 4MP@25 fps, 4MP@30 fps, 2MP@25 fps, and 2MP@30 fps
- HD-TVI 8MP cameras: 8MP@12.5 fps, 5MP@20 fps, 4MP@25 fps, 4MP@30 fps, 2MP@25 fps or 2MP@30 fps
- HD-TVI Full Time Color cameras: 2MP@25 fps or 2MP@30 fps

**Note:** When switching the video output to 960H, you can set the video format as PAL, or NTSC.

### 5MP and 8MP cameras

### TVR 15HD and TVR 45HD recorders:

TVR 15HD and TVR 45HD cannot support some resolutions and frame rates used in the 5MP and 8MP cameras.

In the OSD setting, there is no live view for the 8MP camera when the 8MP and 5MP at 20 fps formats or the 4MP format are selected.

In the OSD setting, there is no live view for the 5MP camera when the frame rate is set to 20 fps or the 4MP formats are selected.

Both the TVR 15HD and TVR 45HD support a maximum of 5MP at 12.5 fps. When selecting 5MP at 12.5 fps mode two additional menu options "NTCS/PAL" and "INDOOR/OUTDOOR" will then appear in the display. These menus are used to compensate for the strobing effect with certain lighting systems when using 12.5 fps.

| DAY/NIGHT                                                                                                    |                                                                                                    |   |  |  |
|----------------------------------------------------------------------------------------------------|----------------------------------------------------------------------------------------------------|---|--|--|
| VIDEO FORMAT<br>NTSC/PAL<br>INDO OR/OUTDOOR<br>EXPO SURE<br>DAY/NIGHT<br>VIDEO SETTNGS<br>FUNCTION<br>FACTORY DEFAULT<br>EXIT<br>SAVE&EXIT | 5MP 12.5<br>NTSC →<br>INDOOR →<br>I<br>I<br>I<br>I<br>I<br>I<br>I<br>I<br>I<br>I<br>I<br>I<br>I<br>I<br>I<br>I<br>I<br>I<br>I | • |  |  |

## TVR 12HD and TVR 44HD recorders:

The TVR 12HD and TVR 44HD recorders support a maximum of 2MP resolution. Selecting a non-supported resolution will cause video to be displayed incorrectly and may prevent further changes to the settings via the on-screen display.

## **Exposure**

Move the cursor to EXPOSURE and click Iris+ to enter the submenu.

This defines the brightness-related parameters. Adjust the image brightness using **EXPOSURE MODE, AGC** and **SLOW SHUTTER** for different lighting conditions. The function **SLOW SHUTTER** is not available for all camera models.

| EXPOSUR                                                             | RE                                         |
|---------------------------------------------------------------------|--------------------------------------------|
| EXPOSURE MODE<br>AGC<br>SLOW SHUTTER<br>BACK<br>EXIT<br>SAVE & EXIT | GLOBAL     LOW     OFF     OFF     C     c |

#### EXPOSURE MODE

Select GLOBAL, BLC, WDR or HLC from the menu.

**GLOBAL**: This is the normal exposure mode to use for a wide range of situations to achieve an optimum image.

**BLC** (Backlight Compensation): This compensates light for the front object to make it clear, but this may cause the over-exposure of the background, where the light is strong.

**WDR** (Wide Dynamic Range): The WDR helps the camera provide clear images even under backlight circumstances. When both very bright and very dark areas simultaneously exist in the image, WDR balances the brightness level of the whole image to provide clear images with details.

**HLC** (High Light Compensation): Masks strong light sources that usually flare across a scene. This makes it possible to see the detail of the image that would normally be hidden.

Note: The HLC function is not available in 5MP and Full Time Color cameras.

AGC

The AGC (Automatic Gain Control) function optimizes the clarity of the image in poor lighting conditions. The AGC level can be set as HIGH, MEDIUM, or LOW.

**Note**: The noise will be amplified when setting the AGC level. The higher the level, the more obvious the noise.

#### SLOW SHUTTER

Note: This function is not available in 5MP and 8MP cameras.

This function increases the exposure time on a single frame, which makes a camera more sensitive to the light so it can produce images even in low lux conditions.

You can set the SLOW SHUTTER function as OFF, x2, x4, x6, x8, x10, x12, x14, or x16 according to the different lighting conditions.

## Day/Night

Move the cursor to DAY/NIGHT and click Iris+ to enter the submenu.

Note: This menu is not available in Full Time Color cameras.

This menu defines whether the camera is in day or night mode. The day (color) option could be used, for example, if the camera is located indoors where light levels are always good.

MODE

You can select one of three options to control Day/Night mode: COLOR, BW (Black White), or AUTO.

**COLOR**: The image is colored in day mode all the time.

**B & W:** The image is black and white all the time. The IR LEDs turn on in poor lighting conditions.

720P and 2MP cameras:

|                                                                      | DAY/NIGHT                                   |
|----------------------------------------------------------------------|---------------------------------------------|
| MODE<br>IR LIGHT<br>SMART IR<br>LEVEL<br>BACK<br>EXIT<br>SAVE & EXIT | ●B&W<br>●ON<br>●MODE1 ►<br>●<br>●<br>●<br>● |

5MP and 8MP cameras:

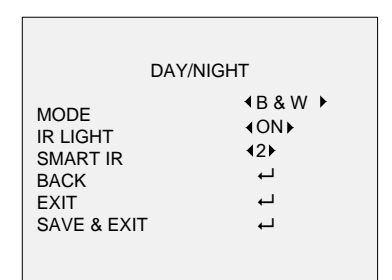

**AUTO**: The camera automatically detects which mode to use depending on the lighting conditions. This is the default mode. The menu options available are different when this parameter selected.

720P and 2MP cameras:

| DAY/NIGHT                                                                                                    |                                                                                           |  |  |  |
|----------------------------------------------------------------------------------------------------|-------------------------------------------------------------------------------------------|--|--|--|
| MODE<br>IR LIGHT<br>SMART IR<br>LEVEL<br>D $\rightarrow$ N THRESHOLD<br>N $\rightarrow$ D THRESHOLD<br>BACK<br>EXIT<br>SAVE & EXIT | 4 AUTO →<br>4 ON ►<br>4 MODE 1 ►<br>4 1 ►<br>47 ►<br>47 ►<br>47 ►<br>47 ►<br>47 ►<br>47 ► |  |  |  |

5MP and 8MP cameras:

| DAY/NIGHT                                                                                                    |                                                                                                    |  |
|----------------------------------------------------------------------------------------------------|----------------------------------------------------------------------------------------------------|--|
| MODE<br>IR LIGHT<br>SMART IR<br>$D \rightarrow N$ THRESHOLD<br>N $\rightarrow D$ THRESHOLD<br>BACK<br>EXIT<br>SAVE & EXIT | <ul> <li>AUTO ►</li> <li>ON►</li> <li>2▷</li> <li>2▷</li> <li>4</li> <li>7►</li> <li>↓</li> <li>↓</li> <li>↓</li> <li>↓</li> <li>↓</li> </ul> |  |

#### IR LIGHT

Turn on or off the IR LEDs depending on the lighting conditions. The IR LEDs are on by default.

#### SMART IR

The **Smart IR** function is used to avoid over exposure of an image due to IR LED glare. It can be used in both indoor and outdoor conditions.

For 720P, 2MP cameras, you can select MODE 1 or MODE 2. MODE 1 reduces over exposure more than MODE 2. Mode 1 is default mode.

For 5MP and 8MP, you can select 1 or 2. Option 1 reduces over exposure more than option 2. Option 1 is default mode.

#### LEVEL

Note: This function is not available in 5MP and 8MP cameras.

This is the light level for auto D/N mode switch.

The IR cut filter switches between DAY and NIGHT modes when the lighting conditions reach this user-defined D/N sensitivity level. The LEVEL value can be adjusted between 0 and 3. The higher the value, the higher the D/N sensitivity level.

#### $D \rightarrow N$ Threshold

*Day to Night Threshold* is used to control the sensitivity of switching from day mode to night mode. You can set the value from 1 to 9. The higher the value, the more sensitive the camera is to color.

This mode is only available when AUTO is selected under the MODE menu.

#### N→ D Threshold

*Night to Day Threshold* is used to control the sensitivity of switching from night mode to day mode. You can set the value from 1 to 9. The larger the value, the more sensitive the camera is to switching from night mode to day mode.

This mode is only available when AUTO is selected under the MODE menu.

## **Video Settings**

Move the cursor to VIDEO SETTINGS and click Iris+ to enter the submenu.

This menu defines the camera image using the functions image mode, white balance, brightness, contrast, sharpness, saturation, 3DNR, and mirror.

| VIDEO SE                                                                                                    | TTINGS                                                          |
|----------------------------------------------------------------------------------------------------|-----------------------------------------------------------------|
| IMAGE MODE<br>WHITE BALANCE<br>BRIGHTNESS<br>CONTRAST<br>SHARPNESS<br>SATURATION<br>3DNR<br>MIRROR<br>BACK<br>EXIT<br>SAVE & EXIT | <pre>STD + 45 + 55 + 55 + 55 + 55 + 55 + 60FF + 1 + 1 + 1</pre> |

#### IMAGE MODE

This function is used to adjust the image saturation. You can select STD (Standard), or HIGH-SAT (High Saturation).

#### WHITE BALANCE

White balance, the white rendition function of the camera, adjusts the color temperature according to the environment. It can remove unrealistic color casts in the image. You can select AUTO or MANUAL.

**AUTO**: The white balance is adjusted automatically according to the current color temperature of the lighting conditions.

**MANUAL**: You can manually set the R GAIN/B GAIN values from 1 to 255 to adjust the shades of red and blue colors of the image.

| WHITE BALANCE                                           |                                                                                                    |  |  |  |
|---------------------------------------------------------|----------------------------------------------------------------------------------------------------|--|--|--|
| MODE<br>R-GAIN<br>B-GAIN<br>BACK<br>EXIT<br>SAVE & EXIT | <pre>     MANUAL     4 5     4 5     4     5     4     4     4     4     4     4     4     4     4     4     4     4     4     4     4     4     4     4     4     4     4     4     4     4     4     4     4     4     4     4     4     4     4     4     4     4     4     4     4     4     4     4     4     4     4     4     4     4     4     4     4     4     4     4     4     4     4     4     4     4     4     4     4     4     4     4     4     4     4     4     4     4     4     4     4     4     4     4     4     4     4     4     4     4     4     4     4     4     4     4     4     4     4     4     4     4     4     4     4     4     4     4     4     4     4     4     4     4     4     4     4     4     4     4     4     4     4     4     4     4     4     4     4     4     4     4     4     4     4     4     4     4     4     4     4     4     4     4     4     4     4     4     4     4     4     4     4     4     4     4     4     4     4     4     4     4     4     4     4     4     4     4     4     4     4     4     4     4     4     4     4     4     4     4     4     4     4     4     4     4     4     4     4     4     4     4     4     4     4     4     4     4     4     4     4     4     4     4     4     4     4     4     4     4     4     4     4     4     4     4     4     4     4     4     4     4     4     4     4     4     4     4     4     4     4     4     4     4     4     4     4     4     4     4     4     4     4     4     4     4     4     4     4     4     4     4     4     4     4     4     4     4     4     4     4     4     4     4     4     4     4     4     4     4     4     4     4     4     4     4     4     4     4     4     4     4     4     4     4     4     4     4     4     4     4     4     4     4     4     4     4     4     4     4     4     4     4     4     4     4     4     4     4     4     4     4     4     4     4     4     4     4     4     4     4     4     4     4     4     4     4     4     4     4     4     4     4     4     4     4     4     4     4</pre> |  |  |  |

#### BRIGHTNESS

You can adjust the brightness value to darken or brighten the image. The higher the value, the brighter the image. You can set the value from 1 to 9. The higher the value, the brighter the image. Default is 5.

#### CONTRAST

Contrast is the degree of difference between the darker and lighter parts of the image. You can set the value from 1 to 9. The higher the value, the stronger the contrast. Default is 5.

#### SHARPNESS

This function increases the image gain and sharpens the edges in the image to enhance image details. You can set the value from 1 to 9. The higher the value, the stronger the effect. Default is 5.

#### SATURATION

Saturation indicates the brightness of the color. The higher the saturation, the brighter the color. The value ranges from 1 to 9.

#### 3DNR

(Digital Noise Reduction). The 3DNR function can decrease the noise effect, especially when capturing moving images in poor lighting conditions, which delivers a more accurate and sharp image. The larger the value, the less noise there will be in low lighting conditions. You can set the value from 1 to 9. Default is 5.

#### MIRROR

This function lets you flip the camera image horizontally or vertically. This could be used, for example, when the camera needs to be installed upside down. This the feature allows you to flip the image so it looks right side up on the monitor. Select one of the options:

OFF: The mirror function is disabled.

H: The image flips 180° horizontally.

V: The image flips 180° vertically.

HV: The image flips 180° both horizontally and vertically.

## **Smart Light**

The camera has warm white LEDs to improve image quality in low light conditions. The LEDs are controlled by the Smart Light function, which automatically adjusts both the exposure time and light sensitivity to avoid over exposure of the image.

Note: This function is only available in Full Time Color cameras.

| SMART LIGHT                         |                      |  |  |  |
|-------------------------------------|----------------------|--|--|--|
| LIGHT<br>THRESHOLD<br>LEVEL         | <pre></pre>          |  |  |  |
| MODE<br>BACK<br>EXIT<br>SAVE & EXIT | MODE1<br>ᠳ<br>ᠳ<br>ᡨ |  |  |  |

LIGHT

You can select AUTO or OFF.

**AUTO**: This mode automatically turns on the white LEDs as the environmental lighting becomes poor.

The THRESHOLD value controls the sensitivity of the white LEDs. The value ranges from 1 to 3. The higher the value, the more sensitive the white LEDs.

The LEVEL value controls the brightness of the white LEDs. The value ranges from 1 to 5. The higher the value, the brighter the white LEDs.

**OFF**: Disable the function. OFF is the default mode.

#### MODE

There are two mode levels, 1 and 2. Mode 1 has a warmer white light than mode 2.

## **Functions**

Move the cursor to FUNCTIONS and click Iris+ to enter the submenu.

This menu defines motion detection and privacy.

MOTION DETECTION

In the user-defined motion detection surveillance area, the moving object can be detected and the alarm will be triggered. Up to four motion detection areas can be configured.

| MOTION DET                                                                                                    |                                                                                                    |  |  |  |
|----------------------------------------------------------------------------------------------------|----------------------------------------------------------------------------------------------------|--|--|--|
| MODE<br>AREA 0<br>AREA 1<br>AREA 2<br>AREA 3<br>COLOR<br>SENSITIVITY<br>TRANSPARENCY<br>BACK<br>EXIT<br>SAVE & EXIT | ↓OFF       ↓       ↓       ↓       ↓       ↓       ↓       ↓       ↓       ↓       ↓       ↓       ↓       ↓       ↓       ↓       ↓       ↓       ↓       ↓       ↓       ↓       ↓       ↓       ↓       ↓       ↓       ↓       ↓       ↓       ↓       ↓       ↓       ↓       ↓       ↓       ↓       ↓       ↓       ↓       ↓       ↓       ↓       ↓       ↓       ↓       ↓       ↓       ↓       ↓       ↓       ↓       ↓       ↓       ↓       ↓       ↓       ↓       ↓       ↓       ↓       ↓       ↓       ↓       ↓       ↓       ↓       ↓ |  |  |  |
|                                                                                                    |                                                                                                    |  |  |  |

Select a MOTION area. Set the MODE as ON. Click the up/down/left/right button to define the position, and the size of the area. Set the SENSITIVITY from 1 to 9.

#### PRIVACY

The privacy mask allows you to cover designated areas that you do not want to be viewed or recorded. Up to four privacy areas are configurable.

| PRIVACY                                                                                              |                            |
|----------------------------------------------------------------------------------------------------|----------------------------|
| MODE<br>AREA 0<br>AREA 1<br>AREA 2<br>AREA 3<br>COLOR<br>TRANSPARENCY<br>BACK<br>EXIT<br>SAVE & EXIT | ON 1 1 1 REFF<br>OFF 1 1 1 |

Select an area. Set the MODE as ON. Click up/down/left/right buttons to define the position and the size of the area. You can also select the color of the area and if it is to be transparent or not. Select SAVE & EXIT to save the changes and exit the menu.

## **Factory Default**

Move the cursor to **FACTORY DEFAULT** and click **Iris+** to reset all the settings to the factory default.

## Exit

Move the cursor to EXIT and click Iris+ to exit the menu without saving.

## Save & Exit

Move the cursor to SAVE & EXIT and click Iris+ to save the settings and exit the menu.